## **STEP-BY-STEP INSTRUCTIONS**

Uploading Pre-recorded Videos (ORAL) or Poster & Pre-recorded Poster Previews (POSTER)

- 1. Prepare:
  - **Oral Presentations: Pre-recorded videos** according to the instructions at <a href="https://ieee-nems.org/2020/presentation-guidelines/">https://ieee-nems.org/2020/presentation-guidelines/</a>.
  - Poster Presentations: Both Posters and 5-min Pre-recorded Previews according to instructions at <a href="https://ieee-nems.org/2020/presentation-guidelines/">https://ieee-nems.org/2020/presentation-guidelines/</a>.
- 2. Go to IEEE-NEMS 2020 Submission Site: https://www.softconf.com/j/ieee-nems2020/:
- 3. Enter "Username" and "Password":

| 2020 IEEE International Conference on Nano/Micro Engineered and Molecular Systems                                                                                                    |                                                                                                    |  |  |  |
|----------------------------------------------------------------------------------------------------|----------------------------------------------------------------------------------------------------|--|--|--|
| IEEE-NEMS 2020                                                                                                    |                                                                                                    |  |  |  |
| All-virtual Format<br>27-30 September 2020                                                                                                    |                                                                                                    |  |  |  |
| For participants:         • Click HERE to register as a participant to the event.         • To access options regarding a previous participant registration, enter the participant passcode here. | Please login to access to the submission website: Enter Username: Enter!                                       |  |  |  |
| If you lost the passcode for your participant registration, click HERE.                                                                                                    | ENTER<br>New user? please register first by clicking HERE.<br>If you lost or forgot your password, click HERE. |  |  |  |
| START Conference Manager (V2.61.0 - Rev. 6099)                                                                                                    |                                                                                                    |  |  |  |

## 4. Click "Your current Submission(s)":

| IEEE-NEMS 2020                                                                                              | START Conference Manager | Jin-Woo Kim (jwkim) |
|----------------------------------------------------------------------------------------------------|--------------------------|---------------------|
| User Manager Committee Publication Registration                                                             | 6 Warnings!              | Usr Mgr FAQ ☆ 🚇     |
|                                                                                                    |                          |                     |
| User Console                                                                                                |                          |                     |
| Account Information                                                                                         |                          |                     |
| Update Profile<br>Change Password<br>Go to the Global Profile                                               |                          |                     |
| Submission(s)                                                                                               |                          |                     |
| Your current Submission(s) Click!                                                                           |                          |                     |
| Main Conference Links                                                                                       |                          |                     |
| Manager Console<br>Committee Console<br>Publication Console<br>Participant Registration and Payment Console |                          |                     |
| Registration and Payment                                                                                    |                          |                     |
| Register to Attend the Event<br>Access an Existing Registration                                             |                          |                     |
| Logout                                                                                                    |                          |                     |
| Logout                                                                                                    |                          |                     |

5. Select the Abstract or Paper to upload video or poster:

| IEEE-NEMS 2020 START Conference Manager                                                             | Jin-Woo Kim (jwkim)       |  |
|----------------------------------------------------------------------------------------------------|---------------------------|--|
| User Manager Committee Publication Registration                                                     | 6 Warnings! Usr Mgr FAQ 🥹 |  |
| 2020 IEEE International Conference on Nano/Micro Engineered and Molecular Systems - Your Submission | ns                        |  |
| Your submissions                                                                                    |                           |  |
| 2-Page Abstract or Full Paper 1017:                                                                 |                           |  |
| 2-Page Abstract or Full Paper 1018:                                                                 |                           |  |
| 2-Page Abstract or Full Paper 1020:                                                                 | Click!                    |  |
| 2-Page Abstract or Full Paper 1049:                                                                 |                           |  |
| Access to submissions using the passcode                                                            |                           |  |
| If you want, you can access your submission using a passcode which can be entered below.            |                           |  |
|                                                                                                    |                           |  |
| If you lost the passcode for your submission, click HERE.                                           |                           |  |
| Back                                                                                                |                           |  |
| START Conference Manager (V2.61.0 - Rev. 6099)                                                      |                           |  |

## 6. Select "Final camera-ready submission":

| IEEE-NEMS 2020                                                                                                    | START Conference Manager | Jir             | n-Woo Kim (jwkim) |  |
|----------------------------------------------------------------------------------------------------|--------------------------|-----------------|-------------------|--|
| User Manager Committee Publication                                                                                                    | Registration             | \rm 6 Warnings! | Usr Mgr FAQ 🔘     |  |
| 2020 IEEE International Conference on Nano/Micro Engineered and Molecular Systems                                                                                                    |                          |                 |                   |  |
| IEEE-NEMS 2020                                                                                                    |                          |                 |                   |  |
| <u>Title:</u> Hybrid Cellulose Nanocrystal / Gold Nanoparticle Nanocomposites for Surface Plasmon Enhanced Property<br><u>Authors</u> : Mahshid Iraniparast, Joseph Batta-Mpouma, Gurshagan Kandhola, Min Kim, Joshua Sakon, Jingyi Chen and Jin-Woo Kim |                          |                 |                   |  |
| Final camera-ready submission: Submit your Final camera-ready submission.                                                                                                    |                          |                 |                   |  |
| File upload information Click!                                                                                                    |                          |                 |                   |  |
| Pre-review document: 2-Page Abstract or                                                                                                    | Full Paper               |                 |                   |  |
| START Conference Manager (V2.61.0 - Rev. 6099)                                                                                                    |                          |                 |                   |  |

7. Upload (1) [Oral] Pre-recorded Video; or [Poster] Poster & Pre-recorded Preview (see next page)

## 7. Upload (1) [Oral] Pre-recorded Video; or [Poster] Poster & Pre-recorded Preview

| IEEE-NEMS 2020 START Conference Manager                                                                                                    | Jin-Woo Kim (jwkim)                     |  |  |
|----------------------------------------------------------------------------------------------------|-----------------------------------------|--|--|
| User Manager Committee Publication Registration                                                                                                    | 🕒 6 Warnings! Usr Mgr FAQ 🚇             |  |  |
| 2020 IEEE International Conference on Nano/Micro Engineered and Molecular Systems                                                                                                    |                                         |  |  |
| IEEE-NEMS 2020                                                                                                    |                                         |  |  |
| Final Submission Page                                                                                                    |                                         |  |  |
| Instructions: If you want to make corrections to your paper title, or the list of authors, or abstract, you can do so in the fields below. Then, (a) fill in the IEEE et then (b) submit the requested file attachments with this form.                                    | lectronic copyright for your paper; and |  |  |
| Title of Submission: Check Title!                                                                                                    |                                         |  |  |
| List of Authors:                                                                                                    |                                         |  |  |
| Please enter the complete list of authors for your submission, in the order in which they will appear on the abstract. Add as many slots as you want, to accomn your submission. Also note that the order of the authors can be changed by dragging the boxes up and down. | nodate the total number of authors for  |  |  |
| <ul> <li>Username:<br/>First name:<br/>Last name:<br/>Email:<br/>Affiliation: University of Arkansas</li> <li>Remove user Edit user</li> </ul>                                                                                                    |                                         |  |  |
| Abstract:                                                                                                    |                                         |  |  |
| Word count: 157 Max allowed: 200                                                                                                    | <ul> <li>Check Abstract!</li> </ul>     |  |  |
| INDODTANT: Before unloading your documents, places complete the web based IEEE Convright Transfer form. Then develoed the completed DDE convright                                                                                                    | t from the IEEE, and submit it to us    |  |  |
| below.                                                                                                    |                                         |  |  |
| Please Click here to submit IEEE Copyright information                                                                                                    |                                         |  |  |
| PDF Copy of IEEE Electronic Copyright:<br>Please upload the PDF copyright receipt you receive from IEEE's e-copyright service.                                                                                                    |                                         |  |  |
| Upload copyright file: Choose File No file chosen 🛛 🍋 Only for "Full Paper"                                                                                                    |                                         |  |  |
| PDF Express Plus Compliance Email:<br>Please upload the PDF Express Plus Compliance Email you receive from IEEE PDF Express Plus service. (Conference ID: 50311XP)                                                                                                    |                                         |  |  |
| Upload compliance email: Choose File No file chosen 📥 Only for "Full Paper"                                                                                                    |                                         |  |  |
| Camera-Ready Full Paper:                                                                                                    |                                         |  |  |
| The paper should strictly follow the IEEE conference paper format, and the file should be PDF file only which is follow IEEE Xplore PDF compliance requirement Xplore PDF compliance check will not be included in the conference proceedings.                             | ent. Any paper file without passing the |  |  |
| Upload the camera-ready paper file: Choose File No file chosen 🖛 Only for "Full Paper" - Update it if ne                                                                                                    | eded.                                   |  |  |
| Continue in the next papge)                                                                                                    |                                         |  |  |

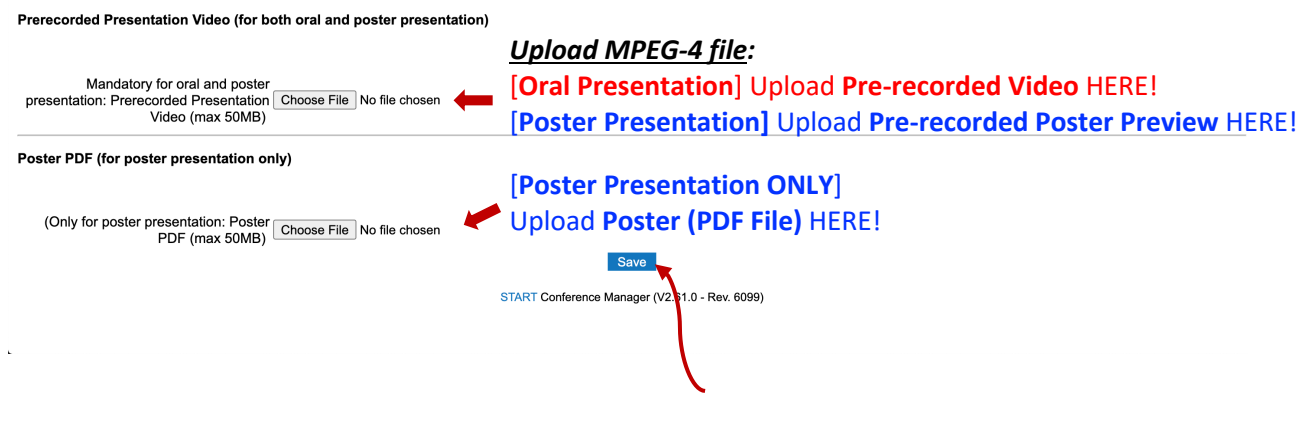

Finally, click "Save" after uploading all the files!

**NOTE:** When preparing videos and posters, please make it sure to read the tips and requirements to prepare the pre-recorded videos (ORAL) or the posters & pre-recorded poster previews at: <u>https://ieee-nems.org/2020/presentation-guidelines/</u>.